# Come attivare e organizzare l'archiviazione elettronica dei documenti

# Archiviazione dei documenti interna al database.

In Calipso SQL 2.0 tutti i dati del database gestionale vengono archiviati su Ms Sql Server 2008 R2, che supporta anche l'archiviazione integrata di documenti, file, stampe, immagini, ecc .. e li rende disponibili a tutti gli utenti che hanno accesso al database stesso.

Oltre all'archiviazione dei documenti Sql Server 2008 R2 provvede anche al salvataggio degli stessi quando vengono eseguiti i back-up. Vi è quindi la medesima sicurezza per i documenti come quella dei dati del gestionale. In caso di ripristino verranno ripristinati anche i documenti archiviati.

Come prima cosa è necessario aprire la <Tabella dei contatori> dal <Menu Commerciale> ed impostare il campo Contenuto contatore della riga n. 310 Tipo archivio immagini al valore <1>.

| 299 ULTIMO NUMERO COLLO USATO                     |   |
|---------------------------------------------------|---|
| 310 Tipo archivio immagini 1=Filestream 2=Esterno | 1 |
| 311 Log utilizzo programmi e report 1=SI <>1=N0   | 0 |
| 313 1=lva compresa 2=lva esclusa                  |   |

Poi dobbiamo inserire almeno una categoria di suddivisione delle immagini usando il programma <Categorie> selezionabile dal <Menu Commerciale> <Gestione Immagini> <Inserimento Immagini>. Agendo sul pulsante aggiungi inseriamo nella casella categorie <2011> e salviamo con il pulsante Salva/aggiorna.

| imina dim                 | Aggiungi | Salva/aggiorna  | Stampa | ₽• |
|---------------------------|----------|-----------------|--------|----|
|                           |          |                 |        |    |
|                           |          |                 |        |    |
| Utente: D.M.              | SOFTWARE | DI DELL'OCA MAI | RCO    |    |
| Utente: D.M.<br>Categoria | SOFTWARE | DI DELL'OCA MAI | RCO    |    |

In seguito apriamo il programma <Tabella generale> sempre dal menu <Inserimento Immagini> e dopo aver cliccato sul pulsante Modifica andremo a compilarlo come specificato nell'immagine sotto riportata.

| Inserimento dati di de                                                                                 | fault filestream                                                         |                              |                            |
|----------------------------------------------------------------------------------------------------|--------------------------------------------------------------------------|------------------------------|----------------------------|
| dm. Ut                                                                                                 | ilità Modifica                                                           | Salva                        | <b>₽</b> *                 |
| Utente: D.M. SOFTWAR                                                                                   | RE DI DELL'OCA MARCO                                                     |                              |                            |
| Attenzione le computer specific                                                                        | due directory devono (<br>cato, - Inoltre una volti                      | esistere sul<br>a specificat | disco nel<br>o il nome del |
| PC, l'unità disco e                                                                                    | la directory di destina                                                  | zione delle                  | immagini, nor              |
| PC, l'unità disco e                                                                                    | la directory di destina<br>è più possibile camb                          | zione delle<br>piarle.       | immagini, nor              |
| PC, l'unità disco e<br>Nome Computer<br>Unità disco                                                    | la directory di destina<br>è più possibile camb                          | zione delle<br>piarle.       | immagini, nor<br>UNC ?     |
| PC, l'unità disco e<br>Nome Computer<br>Unità disco<br>Directory principale                            | la directory di destina<br>è più possibile camb<br>C<br>Immagini         | zione delle<br>piarle.       | immagini, nor<br>UNC ?     |
| PC, l'unità disco e<br>Nome Computer<br>Unità disco<br>Directory principale<br>Directory tipo immagine | la directory di destina<br>è più possibile camb<br>C<br>Immagini<br>2011 | zione delle<br>piarle.       | immagini, nor<br>UNC?      |

Clicchiamo sul pulsante salva per memorizzare i dati inseriti.

Abbiamo quindi predisposto il programma per accogliere i documenti che andremo ad inserire.

### Preparazione dei documenti per l'archiviazione.

Il formato dei documenti che andremo ad archiviare è libero ed a scelta dell'utente.

Consideriamo però che il modo migliore per archiviare fatture, documenti contabili, bancari, estratti conti, ecc ... è il formato .pdf in quanto è inviabile via e-mail ed usa poco spazio in archiviazione circa 70-80-100 kb.

Il formato migliore delle lettere è quello di lasciarle nel formato di emissione .doc.

Va valutata e considerata la dimensione dei documenti che andremo ad archiviare.

Si devono archiviare i documenti usando la più piccola dimensione senza perdere la qualità dell'immagine.

Considerate che in un gigabite ci possono stare:

1000 immagini da 1 megabile oppure 11.100.000 immagini da 90 kb.

Prepariamo quindi i documenti da archiviare e dopo aver tolto tutti i fermagli eseguiamo la scansione con uno scanner a lettura continua e trasformiamo le immagini in documenti in formato .pdf ognuno della dimensione massima di 100 kb, verifichiamo che i documenti dopo la scansione siano leggibili e posizioniamoli sull'unita del disco che abbiamo precedentemente selezionato, nel nostro caso <c:\>.

Non modifichiamo l'ordine con cui i documenti sono stati scannerizzati ed lanciamo il programma <Archiviazione automatica documenti>

Nel nostro caso come si evidenzia nell'immagine seguente i documenti che sono posizionati nella directory c:\Immagini\ verranno copiati cliccando sul tasto <Esegui elaborazione> in una tabella di Sql Server 2008 R2 e spostati dalla directory <c:\Immagini\> nella directory <c:\Immagini\2011\>.

Non verranno quindi cancellati ma solo spostati. Sarà vostra cura eliminarli dopo aver verificato la corretta esecuzione del programma.

| Archivia                | zione automatica docum                            | enti    |         |
|-------------------------|---------------------------------------------------|---------|---------|
| Attenzior               | e i nomi dei documenti da archiviare devono esse  | re      |         |
| univ                    | oa e non presenti nella directory di destinazione |         |         |
| Utente: [D.M. SOFTWA]   | RE DI DELL'UCA MARCO                              |         |         |
| Directory sorgente:     | C:\Immagini\                                      |         | Ricerca |
| Directory destinazione: | C:\Immagini\2011                                  |         | Ricerca |
| Codice sicurezza :      | 0                                                 |         |         |
| normalizza telaio       | normalizza targa normalizza da anagrafica         | veicoli |         |
|                         | л.<br>                                            |         | 4       |
|                         | C                                                 |         |         |

#### Dopo aver cliccato sul tasto < Esegui elaborazione > apparirà la seguente finestrella:

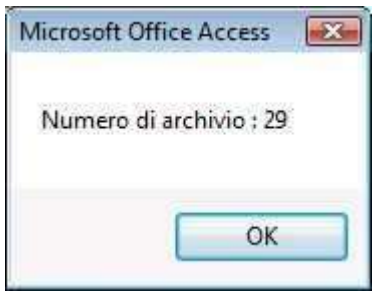

la stessa contiene il numero di archiviazione del documento, che dovrà essere trascritto sull'originale del documento stesso e che sarà l'indirizzo per il recupero del documento all'interno del database dei documenti. Al momento della registrazione contabile del documento sarà richiesto anche il numero dell'immagine che permetterà di abbinare una registrazione contabile con l'immagine dello stesso.

A questo punto le nostre immagini sono state archiviate e possono essere visualizzate per numero di archiviazione. Esistono però altre possibilità per rivedere le immagini archiviate e cioè: per numero telaio veicolo per targa veicolo per codice cliente per codice fornitore

per fare ciò apriamo il programma <Visualizza immagini pdf e altre> che si trova nel menu <Gestione Immagini> del menu <Menu Commerciale> dove possiamo inserire i dati che ci serviranno per ritrovare le immagini come sopra specificato.

| Itente: D.  | M. SOFTWARE DI DELL'OCA MARCO         | ]                |
|-------------|---------------------------------------|------------------|
| Codice      | 31 Stato 1                            | Video tabella    |
| Lategoria   | 2011                                  |                  |
| Autore      | Come Installare SQL Server Express 2t | l'immagine       |
| Epoca       |                                       | Archiviare       |
| Telaio      | 01234567                              | l'immagine       |
| Targa       | AS456ZZ                               |                  |
| N.Imm.      | 29 Estensione pdf                     | dm               |
| cod.cli     | ente 000105                           | التنتقل          |
| cod. forn   | itore                                 | Controllo:       |
| Descrizione |                                       | 29/31            |
| Note        |                                       |                  |
| Altezza     | Profondità                            | codice sicurezza |
| Larghezza   | Peso Kg                               | 1                |

Facendo combaciare il <Codice>della maschera con il numero trascritto sull'originale del documento inserisco i dati di ricerca che interessano: telaio, targa, codice cliente.

Cliccando su <Visualizzare l'immagine> visualizzo l'immagine archiviata.

Esiste poi la possibilità in cui il documento che voglio archiviare si componga di più pagine. In questo caso avrò inserito più immagini con numeri diversi.

Per richiamare tutte le immagini che compongono il documento vado ad anteporre al numero trascritto sui documenti il primo numero del primo documento ed una barra andando poi a modificare il campo <N.Imm.> in tal senso. Esempio:

Ho eseguito la scansione di tre immagini che fanno parte del medesimo documento ed il computer ha assegnato rispettivamente il numero 29, 30, 31. Li trascrivo sul documento. Vado ad anteporre il primo numero del primo documento ed una barra ed otterrò: sul primo documento 29/29, sul secondo 29/30, sul terzo 29/31. Modifico il campo <N.Imm.> nella maschera dei tre documenti. Nel campo controllo verranno visualizzati gli stessi numeri trascritti sui tre documenti.

Al momento di registrare contabilmente i documenti inserirò solo il numero prima della barra(29), in seguito quando visualizzerò il documento n. 29 appariranno le tre immagini che compongono il documento.

# <u>Altri modi per archiviare documenti</u>

Un altro metodo per archiviare documenti è quello di inserirli utilizzando il tasto <In Evidenza> che si trova sulla Barra degli strumenti personalizzate.

| 0.                                                                                                    | ) - (u -                      | ÷              | Comme              | erciale - Calipso 2.0 SQL by | D.M.Software _                        | x |
|----------------------------------------------------------------------------------------------------|-------------------------------|----------------|--------------------|------------------------------|---------------------------------------|---|
|                                                                                                    | Home Crea                     | a Dati esterni | Strumenti database | Componenti aggiuntivi        |                                       | 0 |
| F<br>In the second second second second second second second second second second second second second second second | ile • Modifica •<br>😻 🖓 📇 🍠 🦛 | Strumenti +    | Finestra * ? *     | . <b>61</b> 6 11 9 10        | ? 📑 🗊 🍩 🤫 🖉 🗊 📾 🎕 🤪 🔟 🕂 🦧 In Evidenza |   |
|                                                                                                    |                               |                | Barre o            | degli strumenti personalizza | ate                                   |   |

Dopo averlo cliccato appare questa maschera:

| Codice Stato Nome           | Descrizione D.M. SOFTWARE DI DELL'OCA MARCO |         | Stampa precodici articolo |          |          |
|-----------------------------|---------------------------------------------|---------|---------------------------|----------|----------|
| 16                          |                                             |         | salva                     | archivia | Archivia |
|                             |                                             |         | visualizza                | elimina  | report   |
| 14 Temp.pdf                 | Documento di                                | Esempio | salva                     | archivia | Archivia |
| COMM pdf 12/01/2011 1       | -                                           |         | visualizza                | elimina  | report   |
| CUMM   par   12/01/2011   1 |                                             |         | visualizza                | elimina  | report   |

Da questa maschera è possibile inserire documenti presenti nel computer, in rete o report generati da Calipso sql 2.0. Inizio con premere <Aggiungi nuovo documento>, successivamente premo <Archivia> che mi permette di selezionare un documento a piacere e di salvarlo in Sql Server 2008 R2.

Inserisco poi una descrizione del documento e clicco su <Salva>. Se voglio rivedere il documento clicco su <Visualizza>. Se voglio eliminarlo clicco su <Elimina>.

Per archiviare un report generato da Calipso Sql 2.0, dopo averlo generato, lo vado a selezionare nella finestrella sottostante il pulsante <Aggiungi nuovo documento> e successivamente clicco su <Archivia report>. Inserisco poi una descrizione del documento e clicco su <Salva>.

Non esiste un limite al numero dei documenti inseribili. L'unico limite è lo spazio su disco utilizzabile.

Il programma <In evidenza> esiste in tutti i macro menù di Calipso Sql 2.0 ma i documenti inseriti in un macro menù non sono visualizzabili in un altro.

Ad esempio i documenti inseriti nel <Menu Commerciale> non sono visualizzabili nel <Menù Contabilità> e viceversa.

DM Software di Dell'Oca Marco Via G. Mazzini n. 3 20030 Lentate Sul Seveso (Mi) Tel 333 2922313 e-mail <u>info@dmsoftware.net</u> sito web <u>http://www.dmsoftware.net</u>